## How to Activate a Guest Pass

## \*\*\* The Guest Pass must be activated online each time you need to use it. \*\*\*

From your dashboard, click "Add Guest" under "Guest Passes".

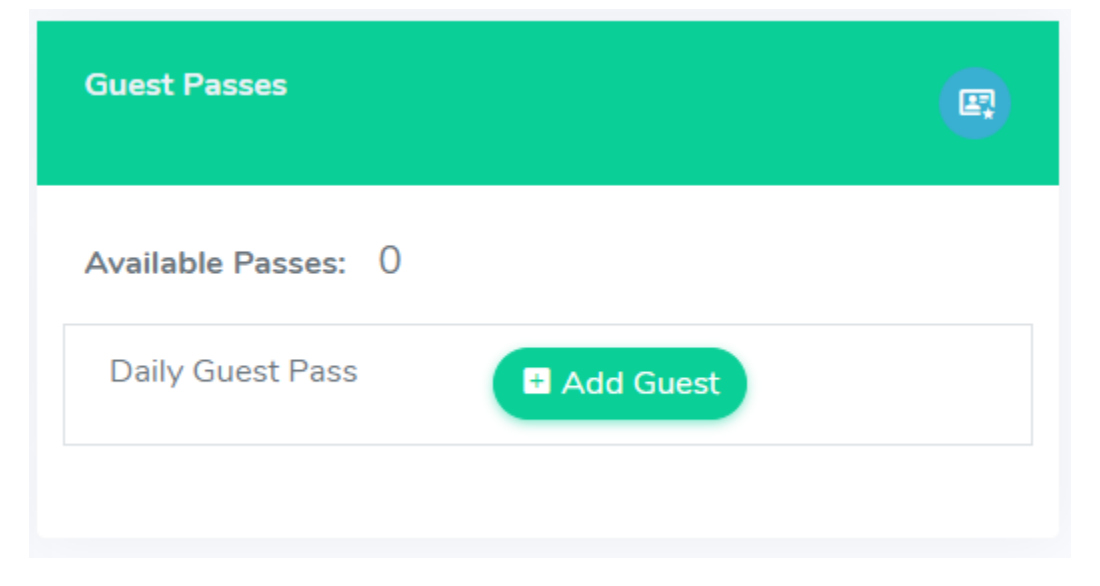

Select the duration of your guest's stay. You can select a previously registered guest vehicle from the list shown or register a new guest vehicle.

| Pass                     | Duration         | Duration Type           | Sub Total       | Total         | GUEST CREDITS                                                                    |                               |
|--------------------------|------------------|-------------------------|-----------------|---------------|----------------------------------------------------------------------------------|-------------------------------|
| Daily Guest Pass         | 1                | x 24 Hour ~ = 24 Ho     | our \$1         | \$0           | Credits Remaining :                                                              | 31                            |
|                          | Select Location: | Guest Parking #1        | ~               |               | If quantity exceeds remaining <b>Guest (</b><br>charged for extra pass duration. | C <b>redits</b> . Fee will be |
| u must Add Vehicle.      |                  |                         |                 |               |                                                                                  |                               |
| Add Vehicle              |                  |                         |                 |               | ORDER SUMMARY                                                                    |                               |
| Owner *                  |                  | Make *                  |                 |               | Pass Cost :                                                                      | \$0                           |
| Owner                    |                  | Make                    |                 |               | Vehicle Registration Fee :                                                       | \$0                           |
| Model *                  |                  | Color *                 |                 |               | Transaction Fee :                                                                | \$0.00                        |
| Model                    |                  | Color                   |                 |               |                                                                                  |                               |
| License Plate Number *   | •                | Licence Plate State *   |                 |               | Grand Total :                                                                    | \$0.00                        |
| license plate number     |                  | Armed Forces Americas ( | (except Canada) | ~             |                                                                                  |                               |
| Last 6 Characters of VII | N *              | Vehicle Type *          |                 |               |                                                                                  |                               |
| Last 6 Characters of \   | /IN              | SELECT                  |                 | ~             |                                                                                  |                               |
|                          |                  |                         |                 |               |                                                                                  |                               |
|                          |                  |                         |                 |               |                                                                                  |                               |
| ← Back To Passes         |                  |                         | 📄 Checkout      | 🖞 Add To Cart |                                                                                  |                               |

Refer to our welcome letter to know if your property offers guest credits. If there are any credits to use, they will automatically be deducted once you set the duration of the stay. If you exceed your guest credits for the month, you will be required to pay per additional night.

Click "Checkout" to proceed.

If using guest credits, click "Complete Order" once you are directed to the next page. If a payment is required, the website will redirect you to a payment screen. Once payment information has been added, click "Complete Order" to finalize the guest pass activation.

You will be redirected back to the dashboard and notified if the Guest Pass is activated successfully.

| Guest Passes                      |  |
|-----------------------------------|--|
| Available Passes: 0               |  |
| Daily Guest Pass                  |  |
| Active Until: 08/17/2022 12:52 PM |  |
| Pass Status : Valid               |  |
| Vehicle : Test Test               |  |
| License Plate : TEST4321          |  |
| Last 6 Characters of VIN: 012345  |  |
| Change Vehicle Q Extend           |  |
|                                   |  |
|                                   |  |

Under "Guest Passes", you can view when the activation of your guest's vehicle expires. You may also change the vehicle or extend the activation if needed.